# Личный кабинет дошкольника

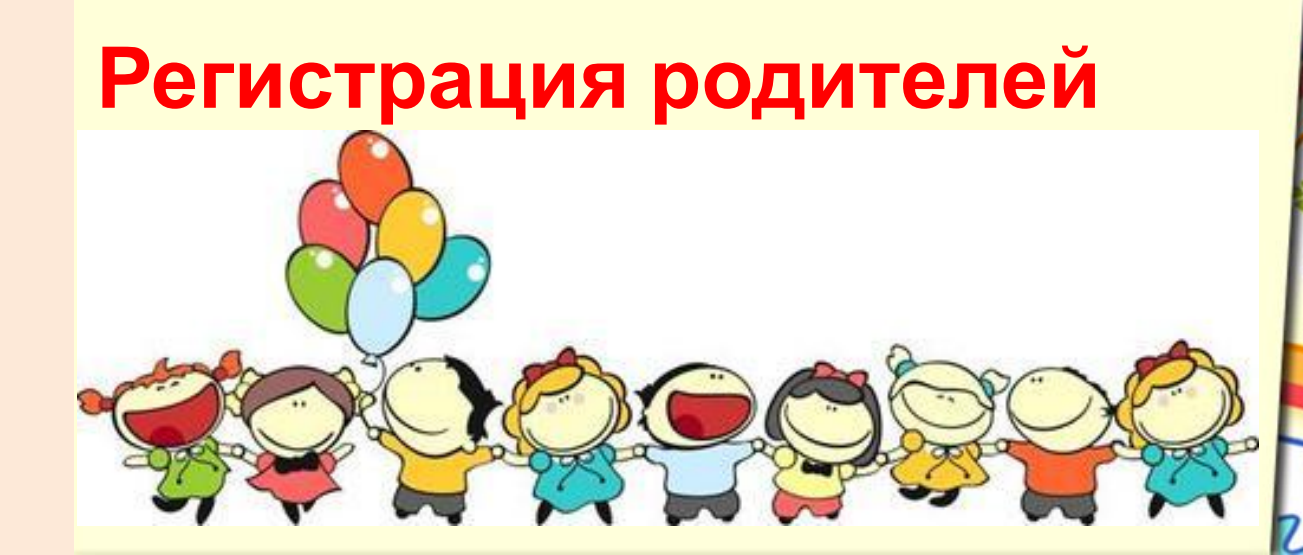

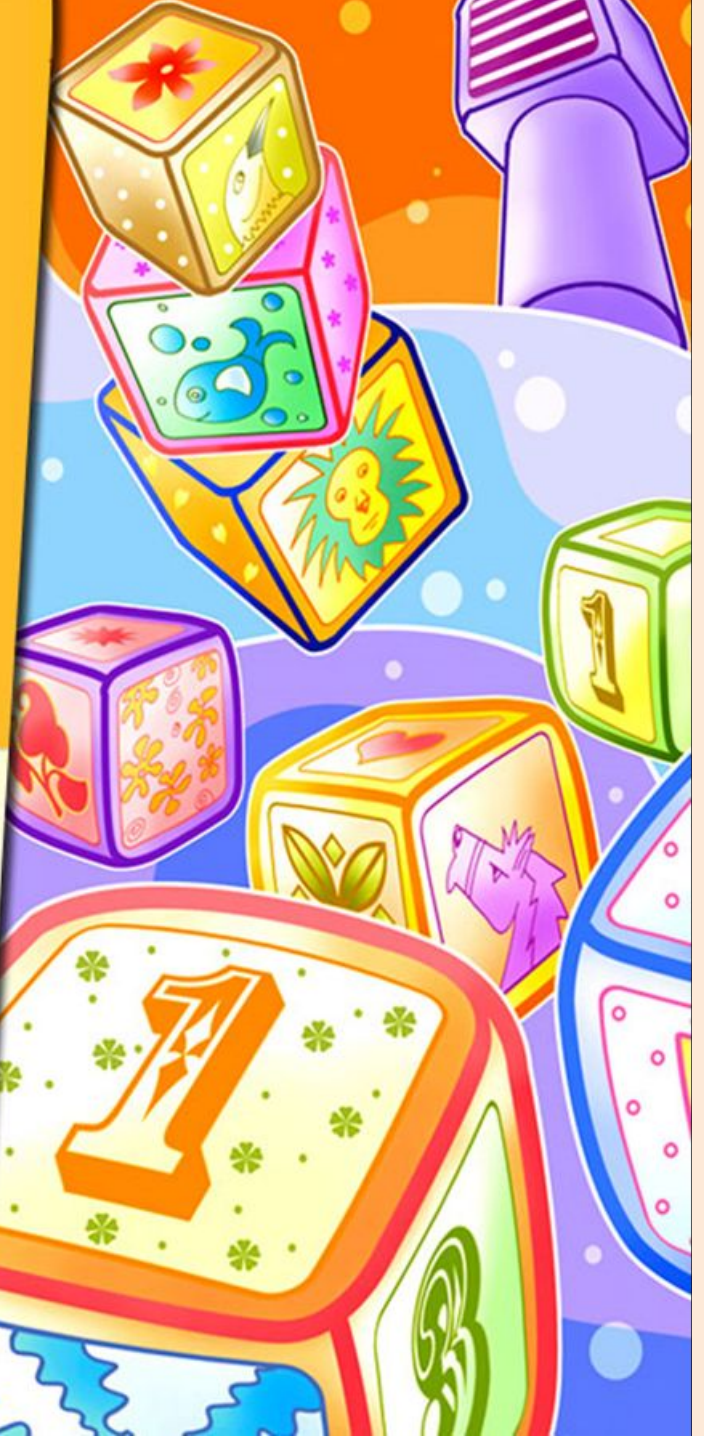

#### Шаг 1. Выходим в интернет.

Новая вкладка ← → С ♠ <

🏢 Сервисы 🔋 Яндекс 🔄 Почта 🌣 Настройки 59 M Gmail G Google 🗋 Новая вкладка

×

Icrso Почта Картинки 🎹 🚺 筡

Icrso 🗕 🗇 🗙

☆ Ξ

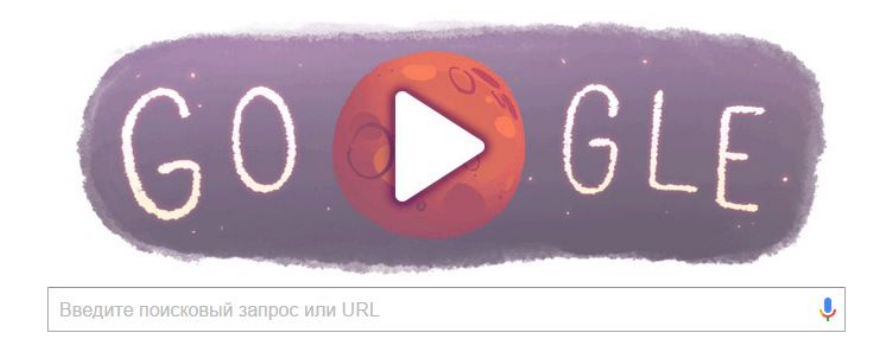

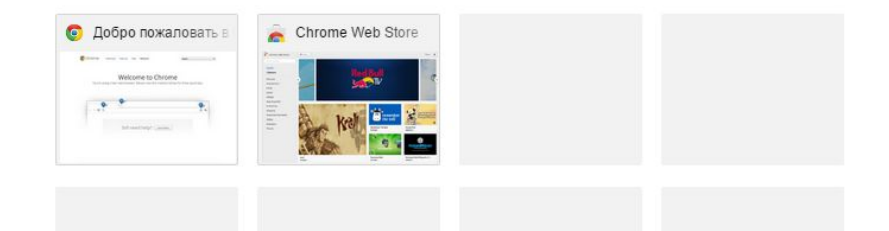

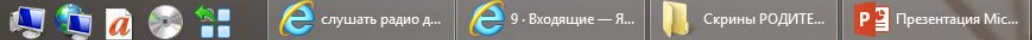

## Шаг 2. Набираем адрес сайта: sadikipermi.ru

#### ← → C ♠ 🗋 sadikipermi.ru

🏢 Сервисы 🔋 Яндекс 🔄 Почта 🌣 Настройки 59 M Gmail G Google 🗋 Новая вкладка

Icrso \_ 🗇 🗙

Ξ

Ісгво Почта Картинки 🏢 🚺 🍏

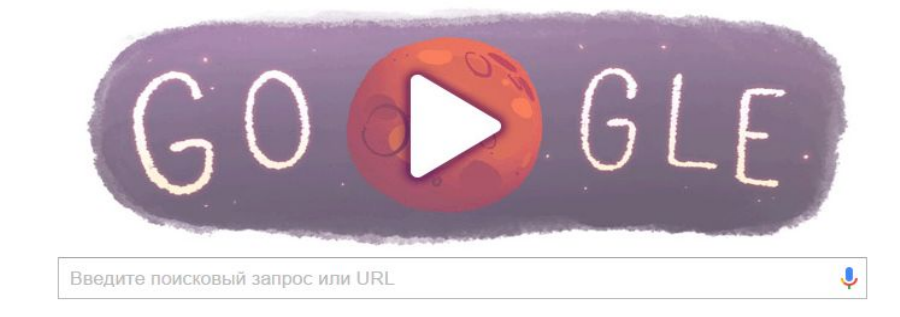

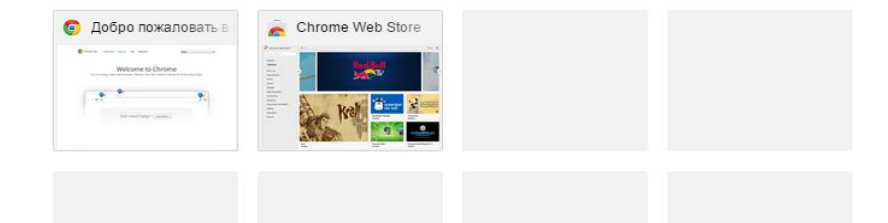

#### Шаг 3. Нажимаем «Регистрация» – «Родитель»

| 🕒 LMS - Login System | × 💶                                                                                                    |                   | laso – 🗇 🗙                          |
|----------------------|----------------------------------------------------------------------------------------------------|-------------------|-------------------------------------|
| ← → C fi 🔒 htt       | ps://webcard.pro/dou/app/index.php?r=system/login                                                                                  |                   | Ø☆ =                                |
| 🔢 Сервисы 😠 Яндекс 🔄 | ) Почта 🌣 Настройки 59 M Gmail G Google 🗋 Новая вкладка                                                                            |                   |                                     |
|                      |                                                                                                    |                   | Вход                                |
|                      | <b>Личный кабинет дошкольника</b><br>Если связка логин/пароль не работает - воспользуйтесь восстановлением пароля.<br>Логин Пароль |                   |                                     |
|                      | Войти<br>Регистрация                                                                                                    |                   |                                     |
|                      | Родитель Воспитатель Детский сад<br>Восстановление пароля                                                                          |                   |                                     |
|                      | Вопросы и ответы<br>Для родителей Для воспитателей Для детских садов                                                               |                   |                                     |
|                      | Информация о проекте                                                                                                    |                   |                                     |
|                      |                                                                                                    |                   |                                     |
|                      | © Разработка: АНОДО «СОТИС» 2014-2015 г Соглашение об участии<br>http://sotis.permp.ru Форма обратной связи                        |                   |                                     |
| 💶 🚑 🏝 🙋              | 🧞 📲 🧟 слушать радио д 🤌 9 · Входящие — Я 📔 Скрины РОДИТЕ 📭 Презентация Міс                                                         | UMS - Login Syste | M 🔔 🌠 💫 🖓 🌗 ENG 17:37<br>29.09.2015 |

#### Шаг 3. Создаем свою электронную почту! Зарегистрироваться

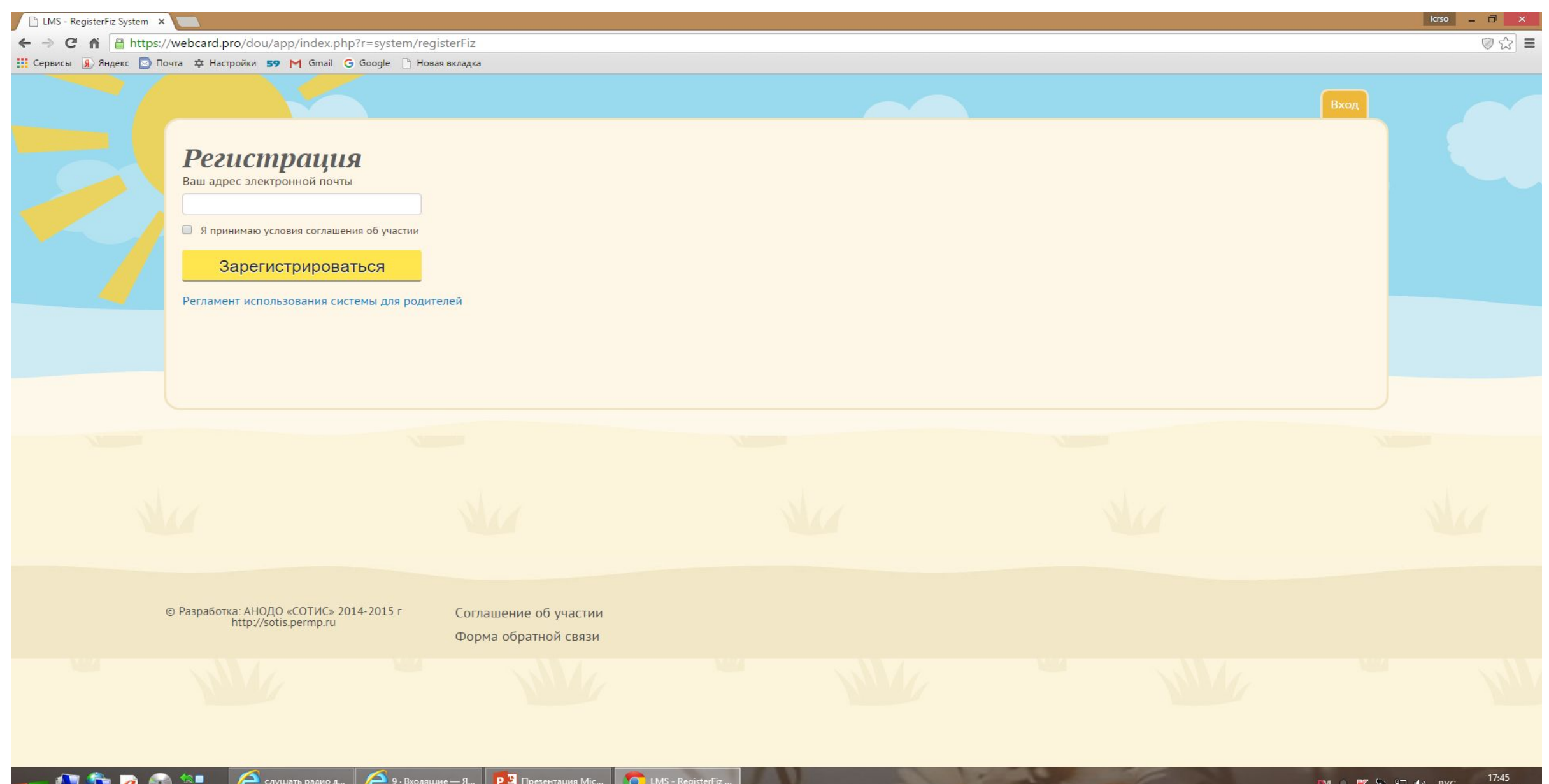

### Шаг 4.

- •На почту вышлют пароль.
- •Вводим логин ваш электронный адрес
- •Вводим пароль который выслали
- •Нажимаем кнопку «ВОЙТИ»

| 🗅 LMS - Login System 🗙 🛄                                                                                           | arso 🗕 🗖 🗙 |
|----------------------------------------------------------------------------------------------------|------------|
|                                                                                                    |            |
| ← → C ☆ https://webcard.pro/dou/app/index.php?r=system/login                                                       | @☆ =       |
| 🗰 Сервисы 🔊 Яндекс 🔄 Почта 🌣 Настройки 59 M Gmail 💪 Google 🗋 Новая вкладка                                         |            |
| Вход                                                                                                    |            |
| <b>Личный кабинет дошкольника</b><br>Если связка логин/пароль не работает - воспользуйтесь восстановлением пароля. |            |
| Логин*                                                                                                    |            |
| Войти                                                                                                    |            |
| Регистрация<br>Родитель Воспитатель Детский сад<br>Восстановление пароля                                           |            |
| Вопросы и ответы<br>Для родителей Для воспитателей Для детских садов                                               |            |
| Информация о проекте                                                                                               |            |
|                                                                                                    |            |
| © Разработка: АНОДО «СОТИС» 2014-2015 г Соглашение об участии<br>http://sotis.permp.ru Форма обратной связи        |            |
| 💶 🕼 🏠 😥 🔄 🤌 Слушать радио д 🤌 9 · Входящие — Я Р 📱 Презентация Міс 🔽 LMS - Login Syste 📜 ЛКД в ДОУ                 | рус 17:55  |

#### Шаг 5.

- Окно «ПРОФИЛЬ»
- Заполняем все позиции: «ЛИЧНЫЕ ДАННЫЕ» ФИО «СОХРАНИТЬ»
- В разделе «ВЫБОР ДЕТСКОГО САДА» выбрать свой д\с, в котором числится ребенок.
- Воспитатель видит Вас в своем электронном кабинете группы, прикрепляет Вас к вашему ребенку.
- Появляется фамилия Вашего ребенка.

| ичные данные Выбор детского сада Выход из системи<br>мя<br>Наталья<br>амилия<br>Лиронова<br>гчество<br>Чнатольевна<br>род<br>Пермь • | Личные данные Выбор детского сада Выход из сис   Имя Наталья    Фамилия Миронова    Отчество     Анатольевна     Город     Сохранить |               |                     |  |                  |
|----------------------------------------------------------------------------------------------------|----------------------------------------------------------------------------------------------------|---------------|---------------------|--|------------------|
| мя<br>Наталья<br>амилия<br>Лиронова<br>гчество<br>чнатольевна<br>род<br>Пермь •                                                      | Имя<br>Наталья<br>Фамилия<br>Миронова<br>Отчество<br>Анатольевна<br>Город<br>Пермь •                                                 | Личные данные | Выбор детского сада |  | Выход из системы |
| Наталья<br>амилия<br>Лиронова<br>гчество<br>Чнатольевна<br>род<br>Пермь •                                                            | Наталья<br>Фамилия<br>Миронова<br>Отчество<br>Анатольевна<br>Город<br>Пермь •                                                        | Имя           |                     |  |                  |
| амилия<br>Ииронова<br>гчество<br>Анатольевна<br>грод<br>Пермь •                                                                      | Фамилия<br>Миронова<br>Отчество<br>Анатольевна<br>Город<br>Пермь •                                                                   | Наталья       |                     |  |                  |
| Миронова<br>гчество<br>чнатольевна<br>прод<br>Сохранить                                                                              | Миронова<br>Отчество<br>Анатольевна<br>Город<br>Пермь •<br>Сохранить                                                                 | Фамилия       |                     |  |                  |
| тчество<br>Анатольевна<br>прод<br>Сохранить                                                                                          | Отчество<br>Анатольевна<br>Город<br>Пермь •<br>Сохранить                                                                             | Миронова      |                     |  |                  |
| Анатольевна<br>прод<br>Сохранить                                                                                                    | Анатольевна<br>Город<br>Пермь Т                                                                                                    | Отчество      |                     |  |                  |
| пермь -                                                                                                    | Город<br>Пермь •<br>Сохранить                                                                                                    | Анатольевна   |                     |  |                  |
| Пермь -                                                                                                    | Пермь •<br>Сохранить                                                                                                    | Город         |                     |  |                  |
| Сохранить                                                                                                    | Сохранить                                                                                                    | Пермь         | •                   |  |                  |
|                                                                                                    |                                                                                                    | Сохранить     |                     |  |                  |
|                                                                                                    |                                                                                                    |               |                     |  |                  |
|                                                                                                    |                                                                                                    |               |                     |  |                  |
|                                                                                                    |                                                                                                    | Сохранить     |                     |  |                  |

| LMS - Profile Tool N                              |                                                                                                    |
|---------------------------------------------------|----------------------------------------------------------------------------------------------------|
| -> C & https://webcard.pro/dou/app/index.php?r=us | iser/tool/profile# 🞯 🕻                                                                                   |
| Сотрудники и послитанники Кабинет                 | Профень                                                                                                  |
| Редактировать личны                               | ие данные                                                                                                |
| МАСУ Тимназия №31" С - Сохранить                  |                                                                                                    |
|                                                   |                                                                                                    |
|                                                   |                                                                                                    |
|                                                   |                                                                                                    |
|                                                   |                                                                                                    |
|                                                   |                                                                                                    |
|                                                   |                                                                                                    |
|                                                   | Lightshot 4-X<br>Copensuor coopenses e Soreenshot, 6 ping. Kevenere pre<br>emperier namer co opensuorow. |

\_ 0 LMS - Воспитанники × C https://webcard.pro/dou/app/index.php?r=person/tool/showcard&id=79694 0 52 Ξ Обсуждение Антипова Распечатать Карта Карта Карта наблюдений Карта Карта наблюдений Карта Карта наблюдений наблюдений наблюдений «Творчество» наблюдений «Интересное дело» наблюдений «Спорт» «Познание» «Речь» «Общение» «Техномир» Средний Уровень ниже Средний Уровень ниже Средний уровень Средний уровень Средний уровень уровень среднего уровень среднего 1. Карта наблюдений «Спорт» 1.1. Владеет основными видами движений (ходьба, бег, прыжки, метание, лазание). 1.1.1 Умеет ходить в колонне по одному, по двое, с выполнением разных заданий. Дa 1.1.2 Бегает с высоким подниманием колен, мелким и широким шагом, змейкой, врассыпную, с преодолением препятствий. Непрерывный бег не более 2 мин. Дa Дополнительная информация: Яна овладела навыками счета в пределах 10, знает названия основных геометрических фигур. Умеет правильно пользоваться красками и кисточкой. Вызывает затруднения в составлении связного рассказа по картинке. Рекомендовано логопедом разучивание стихов и чистоговорок, расширять лексикон ребёнка. Рекомендации логопеда..docx © Разработка: АНОДО «СОТИС» 2014-2015 г Соглашение об участии

http://sotis.permp.ru

S

Форма обратной связи

Скриншот сохранён в Screenshot\_8.png. Кликните для

11:40

26.08.2015

🧟 🍡 🛱 📲 📣 🖎